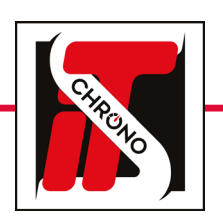

# **IP ADDRESS**

## HOW TO CHANGE THE IP ADDRESS OF A COMPUTER

Go to the Windows Explorer of your computer, rightclick on the **NETWORK** folder, then choose the **PROPERTIES** tab.

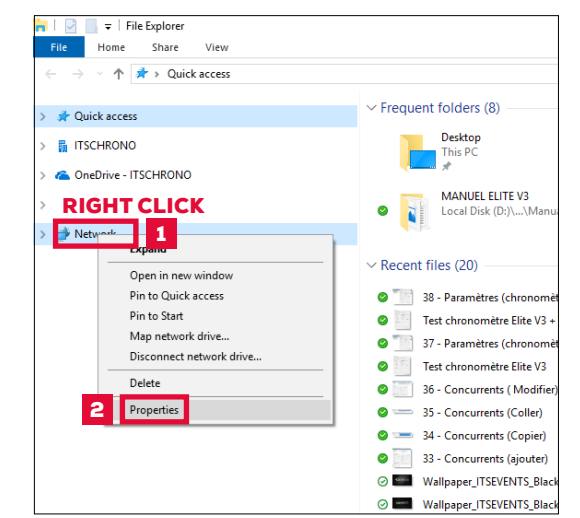

Select **CHANGE ADAPTER SETTINGS** then doubleclick on **ETHERNET.** 

| Network and                                  | Sharing Centre                                                                                                    |                                                                                                    |
|----------------------------------------------|----------------------------------------------------------------------------------------------------|----------------------------------------------------------------------------------------------------|
| $\leftrightarrow \rightarrow \cdot \uparrow$ | 🛂 > Control Panel                                                                                                    |                                                                                                    |
| Control Panel                                | Home                                                                                                    |                                                                                                    |
| <u>Change adap</u>                           | ter settings                                                                                                    |                                                                                                    |
| settings                                     |                                                                                                    |                                                                                                    |
|                                              |                                                                                                    |                                                                                                    |
|                                              |                                                                                                    |                                                                                                    |
| ontrol Danel > Net                           | work and Internet > Networ                                                                                                    | Connections                                                                                                    |
| ondorranci > Neo                             | work and meetinee > neewon                                                                                                    | connections                                                                                                    |
| his network device                           | Diagnose this connection                                                                                                    | Rename this conne                                                                                                    |
| e (Personal Area                             | Ethernet<br>Network cable un<br>Killer E2500 Gigab                                                                                                    | plugged<br>it Ethernet Cont                                                                                                    |
|                                              |                                                                                                    | Killer L250                                                                                                    |
|                                              | Network and  Control Panel  Ontrol Panel  Netwisk  e (Personal According to the personal According to the personal Accord | Network and Sharing Centre     A Y Y Y Control Panel     Control Panel Home     Change adapter settings     Change adapter settings     ontrol Panel > Network and Internet > Network     his network device     Diagnose this connection     au Bluetooth     A Y Y     Ethernet     Network cable un     Retwork cable un     Retwork cable un |

#### WINDOWS SETTINGS

From the open tab Ethernet Properties :

#### Select **PROTOCOLE INTERNET VERSION 4 (TCP/IPV4)** then **PROPERTIES.**

| Ethernet Properties                                      | × |  |  |  |  |
|----------------------------------------------------------|---|--|--|--|--|
| Networking Sharing                                       |   |  |  |  |  |
| Connect using:                                           |   |  |  |  |  |
| 💭 Killer E2500 Gigabit Ethemet Controller                |   |  |  |  |  |
| <u>C</u> onfigure                                        |   |  |  |  |  |
| This connection uses the following items:                |   |  |  |  |  |
| Client pour les réseaux Microsoft                        |   |  |  |  |  |
| Partage de fichiers et imprimantes Réseaux Microsoft     |   |  |  |  |  |
| 🗹 🐙 Planificateur de paquets QoS                         |   |  |  |  |  |
| Protocole Internet version 4 (TCP/IPv4) 5                |   |  |  |  |  |
| Protocole de multiplexage de carte réseau Microsoft      |   |  |  |  |  |
| Pilote de protocole LLDP Microsoft                       |   |  |  |  |  |
| Protocole Internet version 6 (TCP/IPv6)                  |   |  |  |  |  |
| < >                                                      |   |  |  |  |  |
| Install Uninstall 6 Properties                           |   |  |  |  |  |
| Description                                              |   |  |  |  |  |
| Protocole TCP/IP (Transmission Control Protocol/Internet |   |  |  |  |  |
| communication entre différents réseaux interconnectés.   |   |  |  |  |  |
|                                                          |   |  |  |  |  |
|                                                          | _ |  |  |  |  |
| OK Cancel                                                |   |  |  |  |  |

#### IMPORTANT

TO COMMUNICATE WITH A CAMERA, A DECODER, A TRANSMITTER OR OTHER, THE CONNECTED PC MUST HAVE A FIXED IP ADDRESS ALLOWING DIALOGUE WITH A DEVICE.

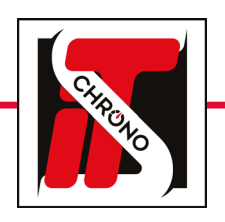

## **IP ADDRESS**

## HOW TO CHANGE THE IP ADDRESS OF A COMPUTER

#### IMPORTANT

| Protocole Internet version 4 (TCP/IPv4) Properties                                                                                                    | $\times$ |                                                                                                    |
|----------------------------------------------------------------------------------------------------|----------|----------------------------------------------------------------------------------------------------|
| General                                                                                                    |          |                                                                                                    |
| You can get IP settings assigned automatically if your network supports<br>this capability. Otherwise, you need to ask your network administrator<br>for the appropriate IP settings.   |          |                                                                                                    |
| Obtain an IP address automatically<br>Use the following IP address:<br>IP address:<br>Subnet mask:<br>Default gateway:<br>                                                              |          | The first numbers must be identical to the IP address of your device but the last number must be different from that of the device (camera, decoder, transmitter) |
| Obtain DNS server address automatically <ul> <li>Use the following DNS server addresses:</li> <li>Preferred DNS server:</li> <li>.</li> <li>Alternate DNS server:</li> <li>.</li> </ul> |          |                                                                                                    |
| Validate settings upon exit Advanced                                                                                                    |          |                                                                                                    |
| OK Cance                                                                                                    | 4        |                                                                                                    |